## ขั้นตอนการ ลงทะเบียนเข้าใช้งาน B APPLICATION

เมื่อดาวน์โหลดแล้ว คลิก Register หรือลงทะเบียน กรอกเลขบัตรประชาชน และ เบอร์มือถือเพื่อยืนยันตัวตน แล้ว click request OTP

## กรอกรหัส OTP ที่ส่งผ่าน ข้อความบนมือถือ

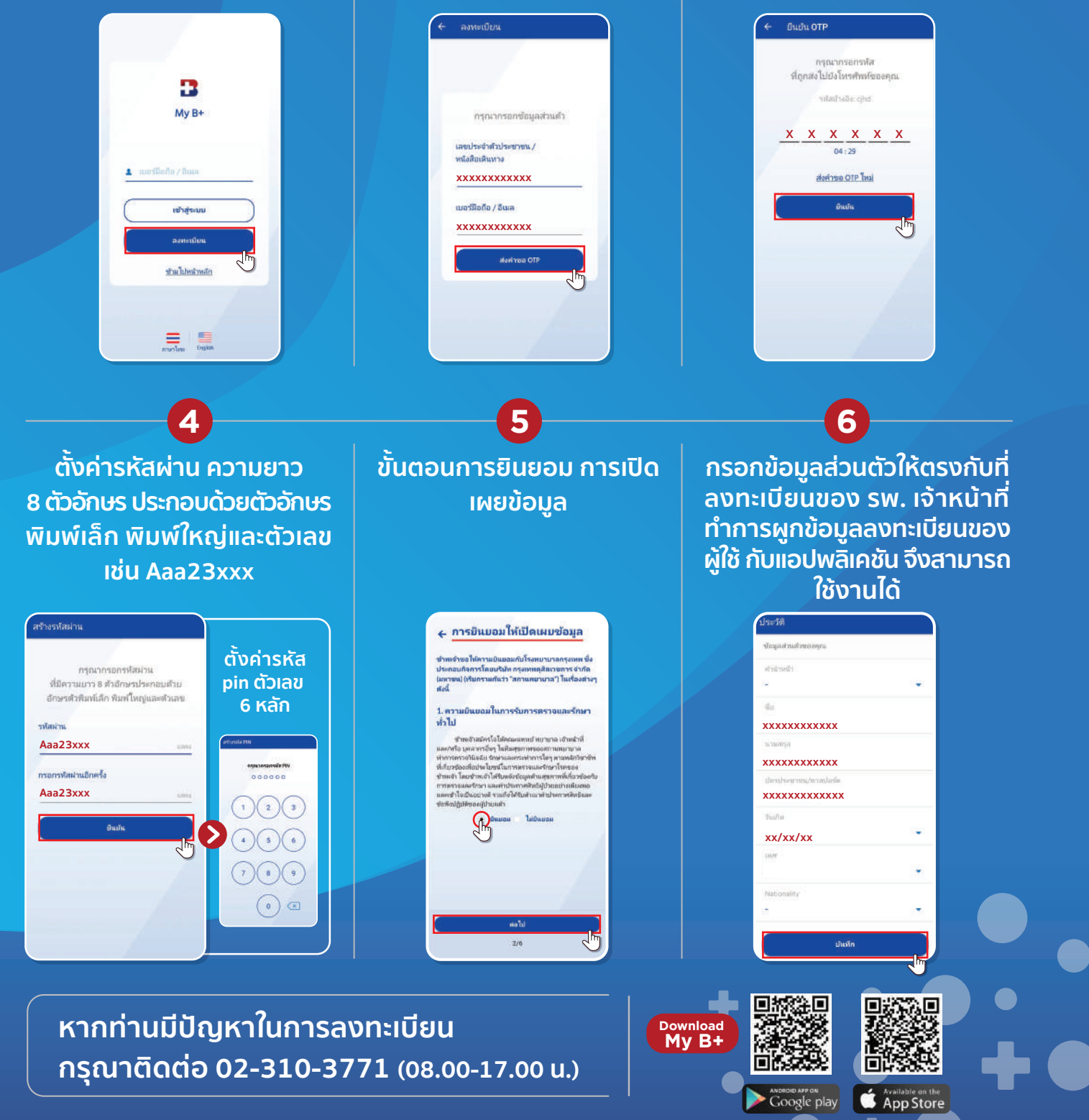

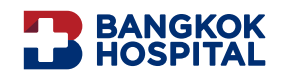

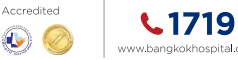

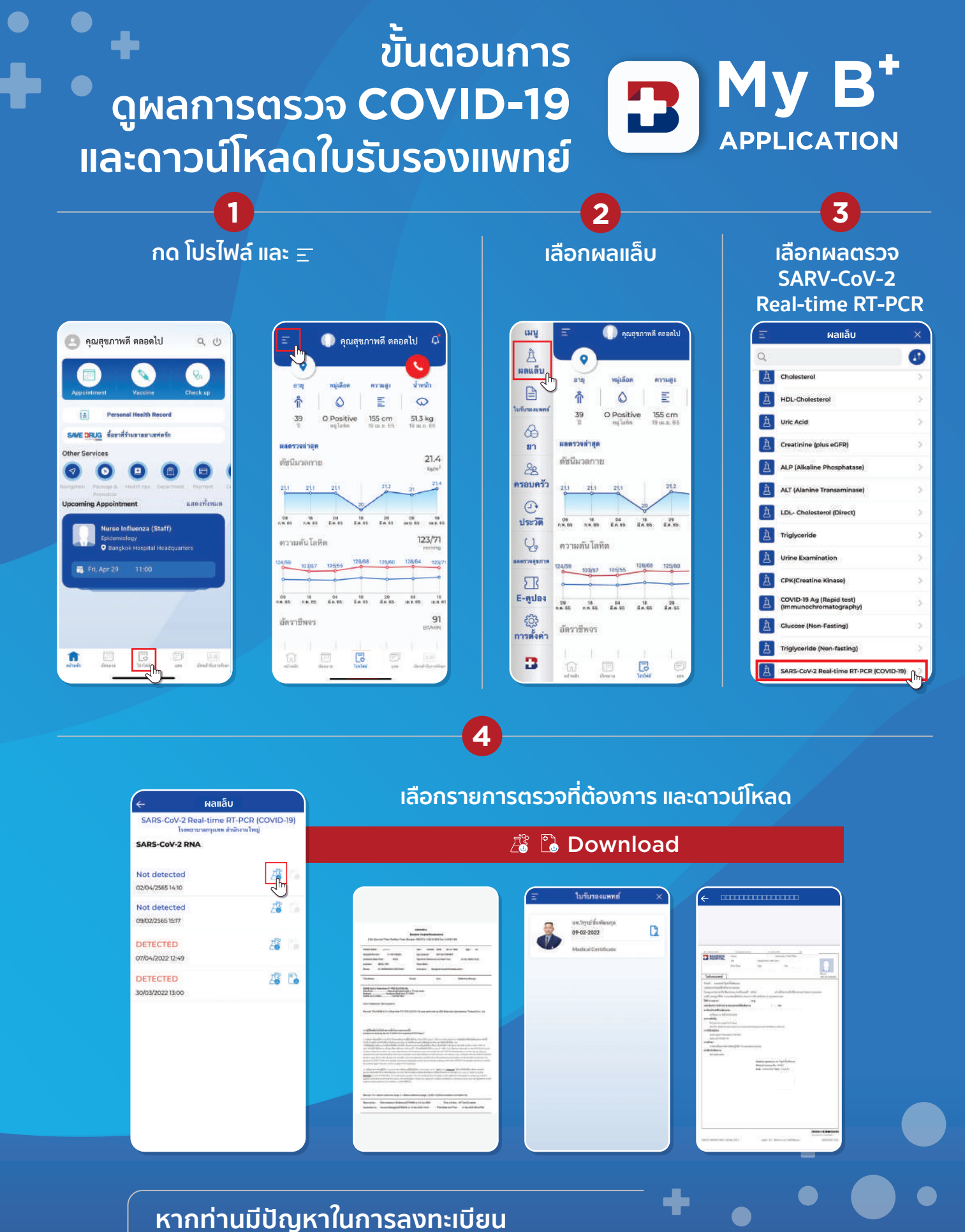

กรุณาติดต่อ 02-310-3771 (08.00-17.00 u.)

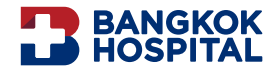

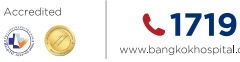

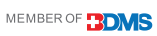

## 

2

้เลือกผลตรวจสุขภาพ

## ึกด โปรไฟล์ และ Ξ

1

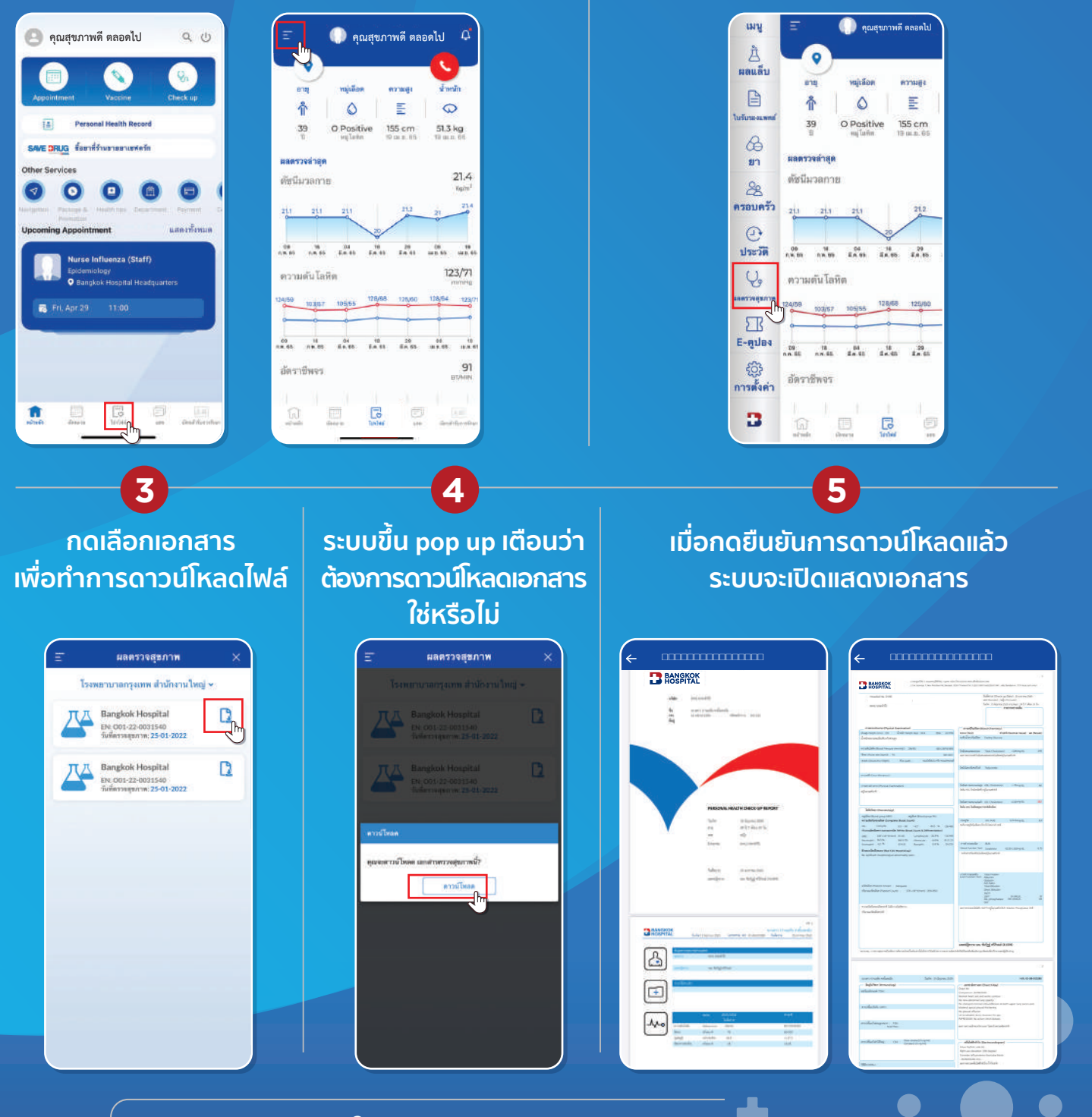

หากท่านมีปัญหาในการลงทะเบียน กรุณาติดต่อ 02-310-3771 (08.00-17.00 น.)

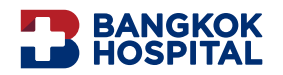

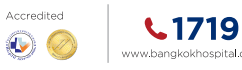